# KBI 지식콘텐츠 서비스 최초 학습자를 위한 이용 안내

 한국금융연수원 홈페이지 가입하기
 로그인, 본인인증 및 강의실 입장 (금융연수원 홈페이지 / U-KBI 어플리케이션)
 KBI 지식콘텐츠 학습 시작

# 1. 한국금융연수원 홈페이지 가입하기

#### 1. 한국금융연수원(www.kbi.or.kr) 홈페이지 가입하기

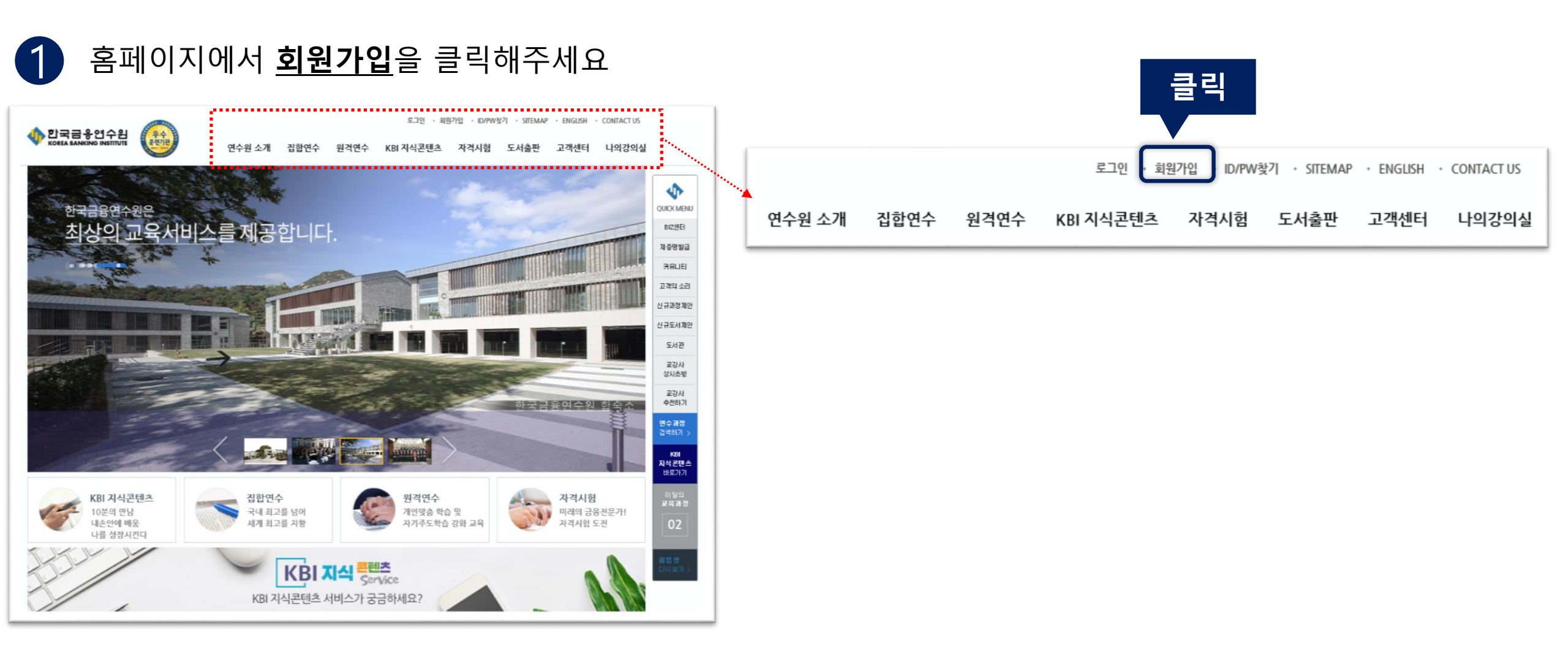

# 1. 한국금융연수원(www.kbi.or.kr) 홈페이지 가입하기

<u>약관동의</u>를 해주세요

| 원가입                                                                                                    |                                                                                                    |                                                                                                    |                                                                                                    |                                                              |   |
|----------------------------------------------------------------------------------------------------|----------------------------------------------------------------------------------------------------|----------------------------------------------------------------------------------------------------|----------------------------------------------------------------------------------------------------|--------------------------------------------------------------|---|
|                                                                                                    |                                                                                                    |                                                                                                    | • Home 〉회원관리 〉 <u>약</u>                                                                                              |                                                              | 0 |
| 약관동의 및 실                                                                                                    | 명확인                                                                                                    |                                                                                                    |                                                                                                    |                                                              |   |
| 의의야과                                                                                                    |                                                                                                    |                                                                                                    | : 히 티 아니. 이                                                                                                    |                                                              |   |
| 10-2                                                                                                    |                                                                                                    |                                                                                                    | 키고그단 에                                                                                                    |                                                              |   |
| 제1조(목적)<br>① 판국금률연수림(<br>금률연수림에서 돈리<br>림의 권리ㆍ의무 및                                                                                                    | (http://www.kbi.or.kr, 이하 "KBI" 또는 "연수된<br>라인으로 제공하는 연수, 세이나, 자격검정, 도서<br>칙입사한을 규정함을 목적으로 합니다.                                                                                                    | "이라 합니다)회원 이를약관(이하 "본<br> 구입 등 각종 서비스(이하 "서비스"리                                                                                                    | 막관" 이라 합니다)큰 KBI회<br>1 합다)을 이름함에 있어 KBI                                                                              | 시험이 한국<br>회원과 연수                                             |   |
| 제2조(약관의효력                                                                                                    | 및 개정)                                                                                                    |                                                                                                    |                                                                                                    |                                                              |   |
| ① 본 약관론 연수용                                                                                                    | 집 홈페이지에 공지함으로써 효력이 발생합니다.                                                                                                    |                                                                                                    |                                                                                                    |                                                              | 0 |
| ② 연수원든 할리적                                                                                                    | 인 사류가 발생될 경두 약관의 규제 등에 관판 ;                                                                                                    | 법률, 전자거래기본법, 전자서면법, 정                                                                                                    | 보통신말이를 촉진동에 관련                                                                                                    | :법률등: 0                                                      | 2 |
| alula alulatat al                                                                                                    | ll situatadataa miniminin niininki kantiaata                                                                                                    |                                                                                                    |                                                                                                    |                                                              |   |
| 개인정보 수집 및 이                                                                                                    | 용에 대한 안내                                                                                                    |                                                                                                    | '개인정보 수집 및 이둏'에                                                                                                    | 돌의합니다. 🥑                                                     |   |
|                                                                                                    |                                                                                                    |                                                                                                    |                                                                                                    |                                                              |   |
| ▶ 홈페이지<br>- 필수함목 : 선명,<br>- 선택함목 : 생년행                                                                                                    | 실명인증값, 생년월일, ID/PW, 이메일, 전화범)<br>월일, 가입경로<br>이사리인 것도                                                                                                    | 로, 핸드폰번호, 주스                                                                                                    | 하세이 거르                                                                                                    |                                                              |   |
| ▶ 홈페이지<br>- 필수학목 : 설명,<br>- 선택학목 : 생명형<br>회사                                                                                                    | 실명인종값, 생년철립, ID/PW, 이메일, 정확번)<br>월월, 가인경료<br>회사원일 경우<br>사업, 부서업, 부지정업, 직위, 회사주스, 직장정)                                                                                                    | 토, 핸드폰번호, 주스<br>화번호, 직장팩스번호                                                                                                    | 학생일 경우<br>학교명, 전공명, 학년                                                                                               |                                                              |   |
| <ul> <li>홈페이지</li> <li>- 페수한목 : 상업,</li> <li>- 선택한목 : 상업,</li> <li>- 선택한목 : 상업,</li> <li>회사</li> <li>&gt; 근로자직업능력</li> <li>- 수집한목 : 기관</li> </ul> 개인정보 제3자 제공                                                                                                    | 실명인증값, 생년철필, ID/PW, 이메일, 전화번)<br>월일, 가입경로<br>회사원일 경투<br>사명, 부서명, 부지정명, 직위, 회사주스, 직장정!<br>개발범예 의거하여 연수신철 시 아래마 같은 개<br>넘, 살멈, 주민들룩번호, 비정규직여분, 타사근료<br>당에 관한 동의                                                                                                    | 토, 핸드폰비호, 주스<br>확비호, 직장택스비호<br>인정보를 수집합니다.<br>자 어부, 부서, 직위, 핸드폰비호, E-n                                                                                                    | 학생일 경우<br>학교명, 전공명, 학년<br>nall, 직원번호, 고자배술주스<br>'개인정보 제3자 제공'에                                                       | . 류성전:<br>동의 합니다. 📀                                          | 0 |
| <ul> <li>홈페이지         <ul> <li>필수환목 : 상업,</li> <li>- 신택환목 : 상업,</li> <li>- 신택환목 : 상업,</li> <li>* 전료자직업능력</li> <li>- 수집환목 : 기관의</li> </ul> </li> <li>* 전질환목 : 기관의</li> <li>* 전진정보 제3자 제공</li> <li>제공받는 자</li> </ul>                                                                                     | 실명인증값, 생년철말, ID/PW, 이메일, 전화번)<br>철말, 가인경로<br>회사원일 경주<br>사영, 부서명, 부지정명, 직위, 회사주소, 직장정)<br>개발범에 의가하여 연수신철 시 아래마 같은 개<br>법, 설명, 주민동특번호, 비정규직여부, 타사근로<br>G에 관한 동의                                                                                                    | 토, 랜드폰번호, 주스<br>화번호, 직장택스번호<br>인정보출 수집합니다.<br>(자 여부, 부서, 직위, 랜드폰번호, Em<br>제공 문적                                                                                                    | 학생일 경우<br>학교명, 전공명, 학년<br>nail, 직원번호, 교재배송주스<br>'개인정보 제3자 제공'에<br>보유 및 (                                             | . 류선전:<br>동의 합니다. ⓒ                                          | 0 |
| <ul> <li>홈페이지         <ul> <li>필수환목 : 상업,</li> <li>- 신택환목 : 상업,</li> <li>- 신택환목 : 실법</li> <li>회사</li> </ul> <ul> <li>- 근로자직접능력</li> <li>- 수집환목 : 기관의</li> </ul> <ul> <li>개인정보 제3자 제공</li> </ul> <ul> <li>제공받는 자<br/>고등</li> </ul> <ul> <li>- 적용받는 자<br/>고등</li> </ul> <ul> <li></li></ul></li></ul>    | 실명인증값, 생년형필, ID/PW, 이메일, 전화번)<br>월일, 가인경로<br>회사원일 경주<br>사영, 부서명, 부지정명, 직위, 회사주스, 직장정<br>개발범에 의가하여 연수신철 시 아래마 같은 개<br>법, 상명, 주민동특번호, 비정규직여부, 타사근로<br>G에 관한 동의<br>지금 함목<br>상명, 주민동특번호,                                                                                                    | 토, 랜드폰번호, 주스<br>화번호, 직장택스번호<br>인정보를 수집합니다.<br>(자 여부, 부서, 직위, 랜드폰번호, Em<br>제공 목적<br>고콜보험환급(시업주에 더                                                                                           | 학생일 경우<br>학교명, 전공명, 학년<br>neil, 직원번호, 교재배송주스<br>'개인정보 제3자 제공'에<br>보유 및 (<br>4만 서비                                    | 5. 류선전:<br>동의 합니다. ⓒ<br>미를기간<br>스                            | 0 |
| <ul> <li>홍페이지         <ul> <li>필수환목 : 상업,</li> <li>- 신덕환목 : 상업,</li> <li>- 신덕환목 : 상업,</li> <li>회사</li> </ul> <ul> <li>- 근로자직법능력 :<ul></ul></li></ul></li></ul>                                                                                                    | 실명인증값, 생년형필, ID/PW, 이메일, 전화번)<br>월일, 가인경로<br>회사원일 경주<br>사영, 부서명, 부지정명, 직위, 회사주스, 직장정<br>개발범에 의가하여 연수신철 시 아래마 같은 개<br>법, 상명, 주민등록번호, 비정규직여부, 타사근로<br>G에 관한 동의<br>지금 함목<br>상명, 주민등록번호,<br>비정규직여부, 타사근로자 여부 등                                                                                                    | 토, 랜드폰번호, 주스<br>화번호, 직장택스번호<br>인정보를 수집합니다.<br>(자 여부, 부서, 직위, 렌드폰번호, Em<br>제공 목적<br>고를보험환급(시업주에 더<br>직업능력개발훈련 지원                                                                            | 학생일 경우<br>학교명, 전금명, 학년<br>nail, 직원번호, 교재배송주스<br>'개인정보 제3자 제공'에<br>보유 및 (<br>제판 서백<br>)) 로로^                          | 5. 류선전:<br>물의 합니다. ♡<br>미름기간<br>I스<br>i까지                    | 0 |
| <ul> <li>홈페이지         <ul> <li>필수한목: 상업,</li> <li>- 선택한목: 상업,</li> <li>- 선택한목: 상업,</li> <li>- 선택한목: 기관</li> </ul> </li> <li>· 주집한목: 기관</li> <li>· 주집한목: 기관</li> </ul>                                                                                                    | 실명인증값, 생년형필, ID/PW, 이메일, 정화번)<br>월월, 가입경로<br>회사원필 경우<br>사업, 부서명, 부지질업, 직위, 회사주소, 직장점:<br>개발범에 의거하여 연수신철 시 아래와 같은 개<br>법, 설업, 주민동북번호, 비정규직여부, 타사근로<br>장에 관한 동의<br>제공 함목<br>설명, 주민동북번호,<br>비정규직여부, 타사근로자 여부 등<br>성명, 주민동북번호,<br>비정규직여부, 타사근로자 여부,<br>입중규직여부, 타사근로자 여부,<br>입중규직여부, 타사근로자 여부,                                                     | 토, 핸드폰번호, 주스<br>화번호, 직장택스번호<br>인정보를 수집합니다.<br>자 여부, 부서, 직위, 핸드폰번호, Em<br>제공 목적<br>고를보험참급(사업주에 더<br>직업능력개발훈련 지원<br>고로보험참금(사업주에 더<br>직업능력개발훈련 지원<br>수과산 요니티리                                 | 학생일 경우<br>학교명, 장공명, 학년<br>nell, 직원번호, 교재배승주스<br>'개인정보 제3자 제공'에<br>내한 서비<br>) 문료 서<br>제한 서비<br>) 문료 시                 | <u>►. 류선전</u><br>동의 할니다. ⓒ<br>이름기간<br>[스<br>1까지<br>[스<br>1까지 | 0 |
| <ul> <li>홈페이지         <ul> <li>필수함목: 상업,</li> <li>실택함목: 상업,</li> <li>실택함목: 상업,</li> <li>스택함목: 기관</li> </ul> </li> <li> <ul> <li>주요자직업능력</li> <li>수집함목: 기관</li> </ul> </li> <li> <ul> <li>적공받는 자</li> <li>고통</li> <li>노동부</li> <li>신접인력</li> <li>권리공단</li> <li>지입능력</li> <li>개발됨</li> </ul> </li> </ul> | 실명인 등값, 생년 형필, ID/PW, 이메일, 정확법;<br>형일, 가인경로<br>회사원일 경주<br>나영, 부서명, 부지정범, 직위, 회사주스, 직장정<br>개발범에 의가하여 연수신철 시 아래마 같은 개<br>립, 성명, 주민동록번호, 비정규직여부, 타사근로<br>경에 관한 동의<br>지금 함목<br>선명, 주민동록번호, 비정규직여부, 타사근로<br>비정규직여부, 타사근로자 여부 등<br>성명, 주민동북번호, 비정규직여부, 타사근로자 이부,<br>비정규직여부, 타사근로자 여부, 등<br>신정, 주민동북번호, 나사근로자 이부,<br>입숙정보<br>실명, 연수과정, 스숙,<br>진확번호 등 | 토, 핸드폰번호, 주스<br>화번호, 직장택스번호<br>인정보를 수집합니다.<br>자 여부, 부서, 직위, 핸드폰번호, Em<br>제공 목적<br>고를보험환급(사업주에 더<br>직업능력개발훈련 지원<br>고로보험환급(사업주에 더<br>직업능력개발훈련 지원<br>수강생 모니티원<br>고로노토무 직업능력개발 훈<br>권가시 수요자 평가 | 학생일 경우<br>학교명, 전금명, 학생<br>'개인정보 제3자 제공'에<br>'개인정보 제3자 제공'에<br>보유 및 (<br>제한 서박<br>)) 클로스<br>제한 서박<br>), 클로스<br>전기관 서박 | 도 유선전:<br>동의 할니다. (오)<br>이름기간<br>[스<br>네까지<br>[스<br>내까지      | 0 |

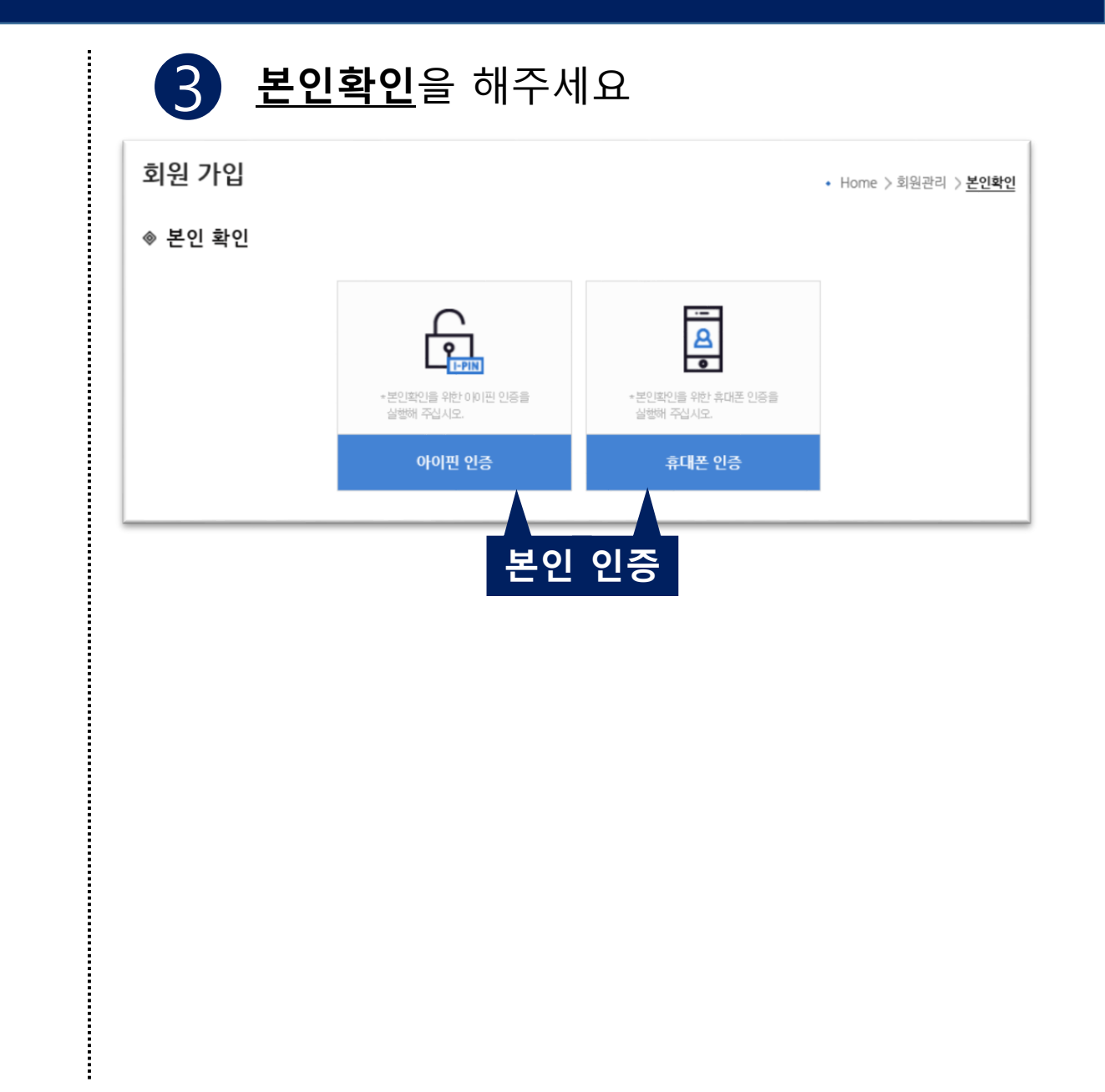

### 1. 한국금융연수원(www.kbi.or.kr) 홈페이지 가입하기

| Λ |   |
|---|---|
| Д |   |
|   | 7 |

#### <u>회원가입 절차를 완료</u>해주세요.

| 비원 가입                                               |             |                                                     |                                                    |                    |
|-----------------------------------------------------|-------------|-----------------------------------------------------|----------------------------------------------------|--------------------|
| 가입서식                                                |             |                                                     |                                                    | 히의가                |
| 이름                                                  |             |                                                     |                                                    | 의 전 기<br>- 파 ㅅ ㅎ니  |
| • 아이디                                               |             | ✓ 중복확인                                              |                                                    | - 월수양 <sup>-</sup> |
| • 비밀번호                                              |             | * 8자 이상 16자 이내로 숫자와 영문자                             | 를 혼합하여 입력하세요.                                      | 입력                 |
| • 비밀번호 확인                                           |             |                                                     |                                                    |                    |
| 생년월일                                                |             |                                                     |                                                    |                    |
| 가입경로                                                | 금융연수원 연수    | V                                                   |                                                    |                    |
| * 이메일                                               |             |                                                     |                                                    |                    |
| * 견화번호                                              | 선택 🗸 -      | -                                                   |                                                    |                    |
| * 휴대폰번호                                             | 선택 🔽 -      | -                                                   |                                                    |                    |
| * 주소                                                |             | Q 주소찾기                                              |                                                    |                    |
| 개인정보 활용 동의<br>전체                                    |             |                                                     | 전체 수신 등의                                           |                    |
| <b>연수진행</b> [ 연수진행                                  | 에 관련된 정보 ]  | <b>가격시험</b> [자격검정시험에 관련된 정보 ]                       | <mark>도서구입</mark> [도서구입에 관련된 정보 ]                  |                    |
| <ul><li>○ 이메일 수신 동의할</li><li>○ SMS 수신 동의함</li></ul> | ŀ           | <ul><li>○ 이메일 수신 동의함</li><li>○ SMS 수신 동의함</li></ul> | <ul> <li>이메일 수신 동의함</li> <li>SMS 수신 동의함</li> </ul> |                    |
| <b>홍보용</b><br>[웹진, 세미나, 연수과                         | 정안내, 자격검정안내 | , 도서안내 등 홍보관련 정보 ]                                  | 🗌 이메일 수신 동의함                                       |                    |

# 2. 로그인, 본인인증 및 강의실 입장 (금융연수원 홈페이지)

# 2. 로그인, 본인인증 및 강의실 입장 (금융연수원 홈페이지)

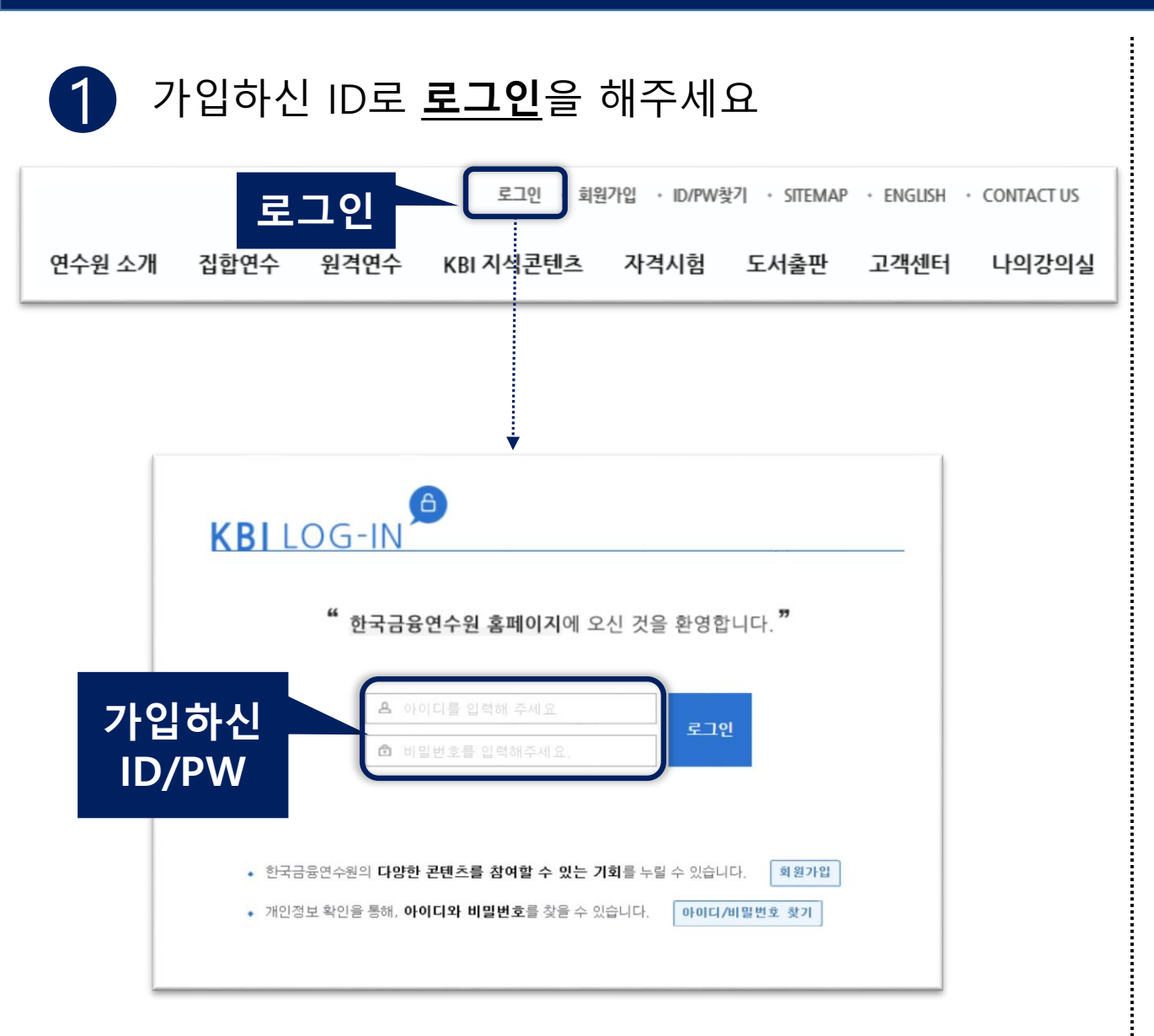

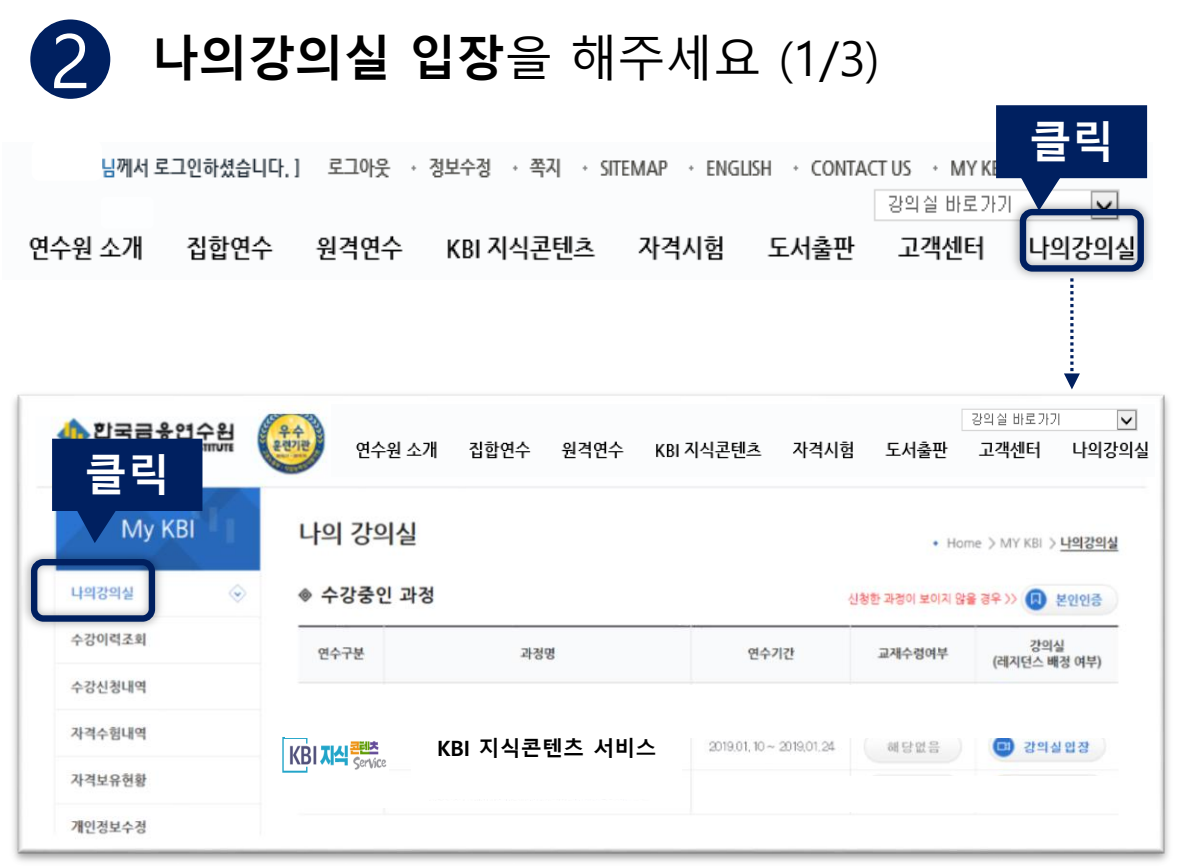

# 2. 로그인, 본인인증 및 강의실 입장 (금융연수원 홈페이지)

#### 2 나의강의실 입장을 해주세요 (2/3)

#### 나의강의실에서 **KBI 지식콘텐츠 서비스 과정**이 <u>보이시는 경우</u> → **강의실 입장** 클릭

| 한국금응연수원<br>KOREA BANKING INSTITUTE | 94<br>2072 | 연수원 소개                                | 집합연수   | 원격연수     | KBI 지식콘텐츠   | 자격시험       | 도서출판 | 강의실 바로가:<br>고객센터 | 기 V<br>나의강의실   |
|------------------------------------|------------|---------------------------------------|--------|----------|-------------|------------|------|------------------|----------------|
| My KBI                             | 나의         | 강의실                                   |        |          |             |            | • Ho | ome 🗦 MY KBI 🕽   | - <u>나의강의실</u> |
| 나의강의실 📀                            |            | 방중인 과정                                |        |          |             | 신형         | 760  |                  | 이지는 크 리        |
| 수강이력조회                             | 연수구        | 분                                     | 과정대    | 8        | 연수7         | 1간         |      | 의 실 ဋ            | 김징 글닉          |
| 수강신청내역                             | _          |                                       |        |          |             | _          |      |                  |                |
| 자격수험내역                             |            | ····································· | BI지신콘I | 테수 거미.   | 2019,01,10~ | 2019.01,24 | 해당없음 | <b>ा</b> राभ     | 실입장            |
| 자격보유현황                             | KRIV       | Service                               |        | <u> </u> | _           |            |      | Ľ                |                |
| 개인정보수정                             |            |                                       |        |          |             |            |      |                  |                |

**나의강의실 입장**을 해주세요 (3/3)

#### 나의강의실에서 KBI 지식콘텐츠 서비스 과정이 보이시지 않는 경우 → 본인인증 절차 진행

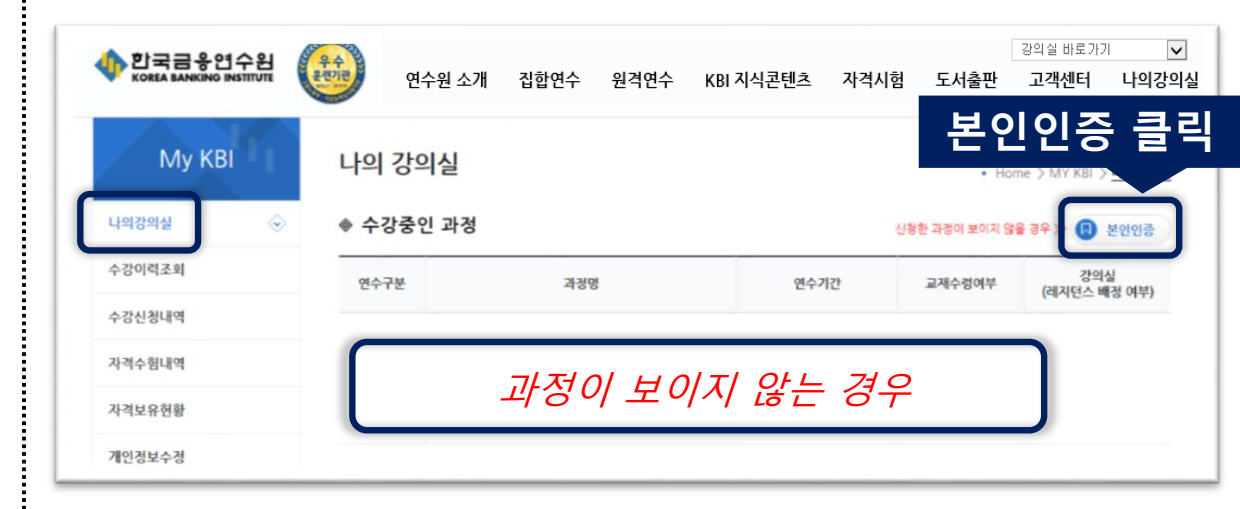

### 2. 로그인, 본인인증 및 강의실 입장 (금융연수원 홈페이지)

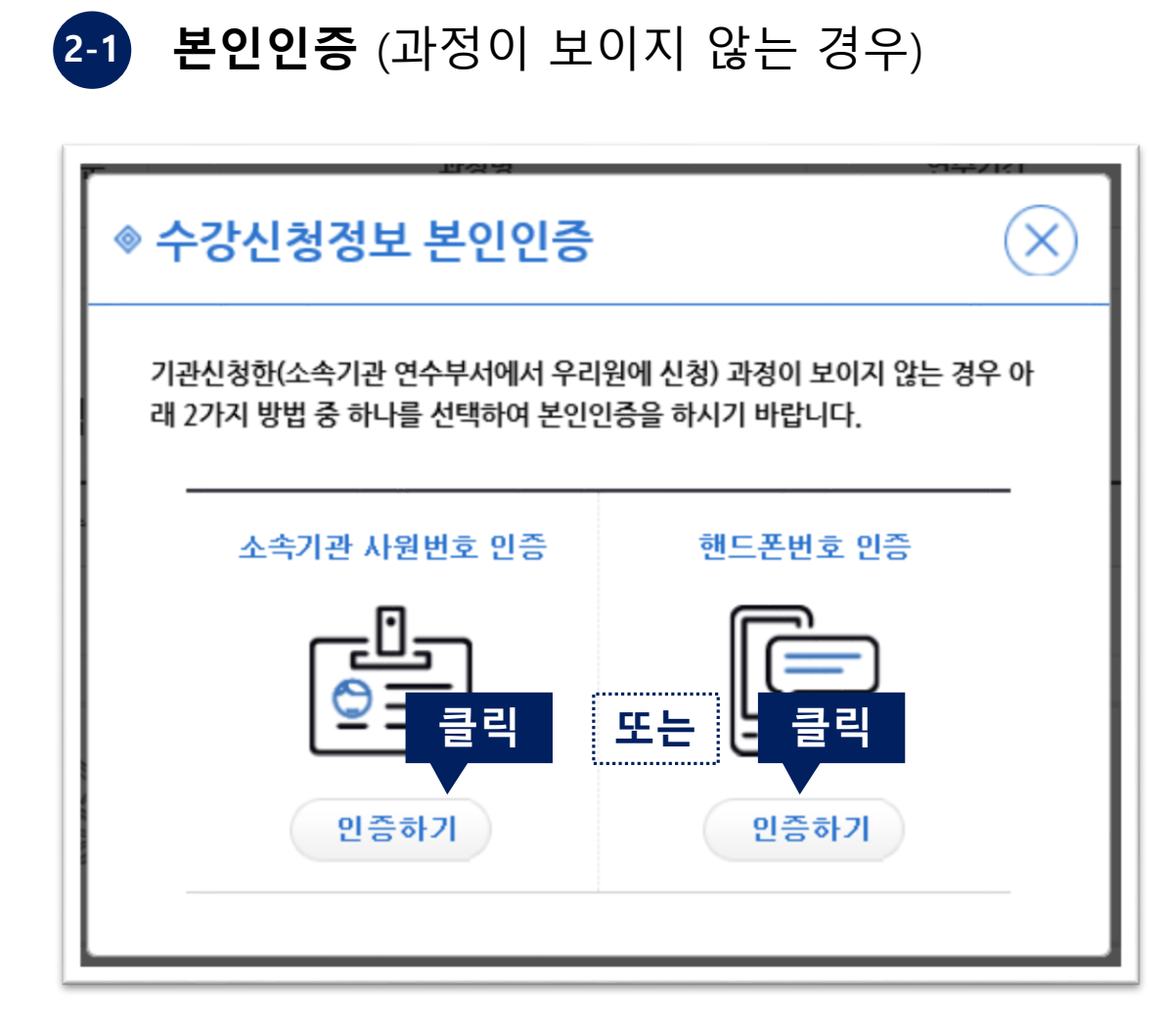

#### $(\mathbf{X})$ ◈ 개인정보 이용동의 약관동의 "KBI 지식콘텐츠서비스"에 오신 것을 환영합니다. 원활한 서비스를 위해서는 "KBI 지식콘텐츠서비스" 서비스 이용 약관 및 개인정보 수집, 이용 및 제공에 동 의가 필요합니다. 서비스 이용약관 서비스 이용약관에 동의합니다. 제 1조(목 적) 이 약관은 한국금융연수원 학습자들을 위해 운영하는 지식콘텐츠 사이트(이하 "KBI 지식콘텐츠서비스") 에서 제공하는 "인터넷 관련 서비스"(이하 "서비스")의 이용조건 및 절차에 관한 사항과 기타 필요한 사 항을 규정함을 목적으로 합니다. 제2조(정 의) 1, "KBI 지식콘텐츠서비스"란 한국금융연수원 학습자들의 지식콘텐츠 서비스를 위해 운영하는 사이트를 말합니다. 개인정보수집 및 이용 동의 개인정보수집 및 이용에 동의합니다. 수집 및 이용목적 수집하는 개인정보 항목 보유 및 이용기간 [피스하모] 아이터 비미버승 - 히의그이 미 보이어님 화아 그개시비스 이유

개인정보 이용동의 (최초 1회)

**B** 

#### KBI 지식콘텐츠 이용을 위한 개인정보 이용 동의 절차 진행

# 2. 로그인, 본인인증 및 강의실 입장 (U-KBI 어플리케이션)

### 2. 로그인, 본인인증 및 강의실 입장 (U-KBI 어플리케이션)

#### 1 로그인 및 KBI 지식콘텐츠 학습 입장

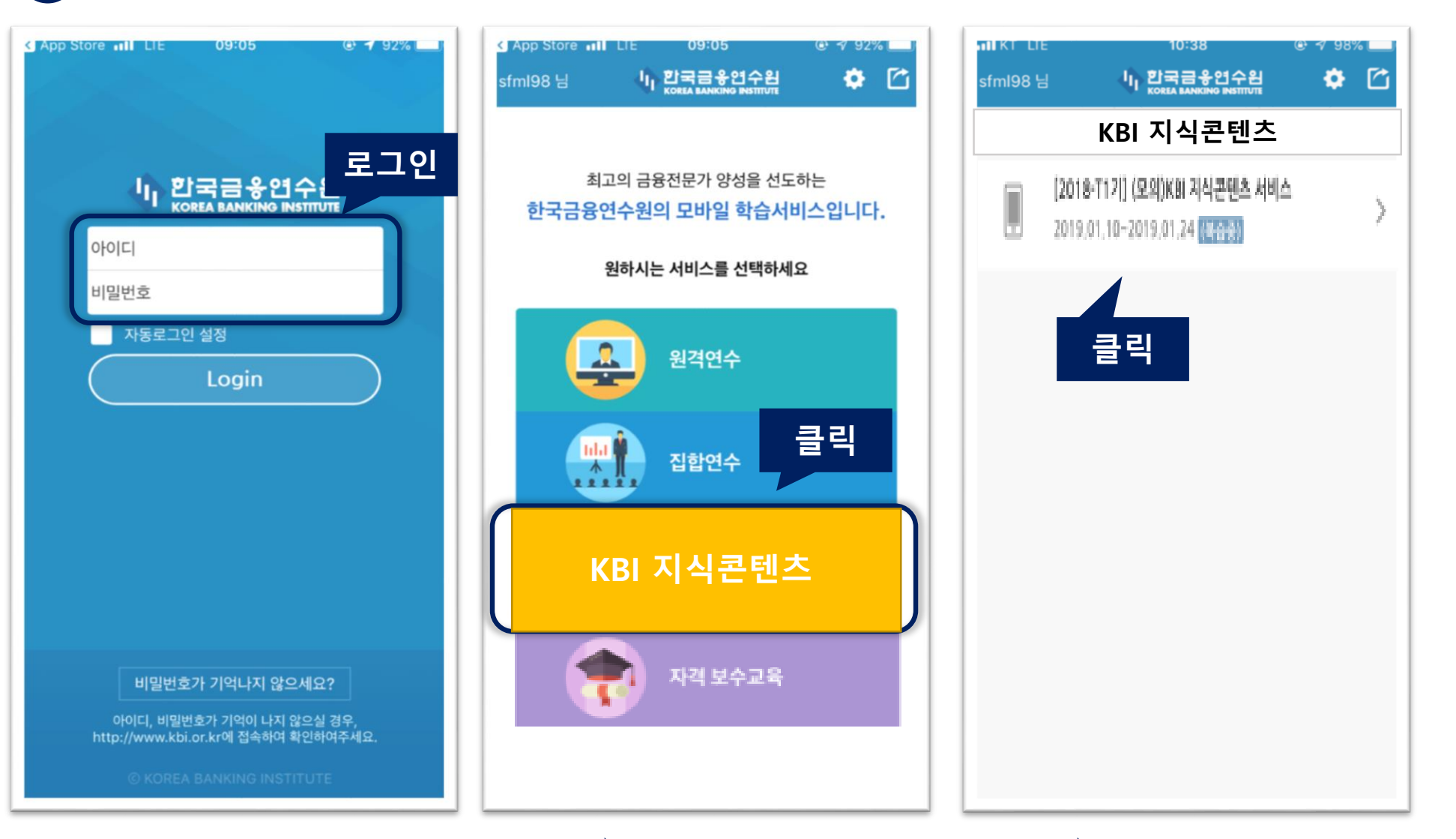

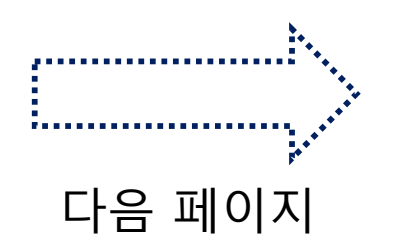

### 2. 로그인, 본인인증 및 강의실 입장 (U-KBI 어플리케이션)

@ 7 99%

워라밸

m

C

Q

금

#### 본인인증(최초 1회) 및 학습 웹페이지 이동

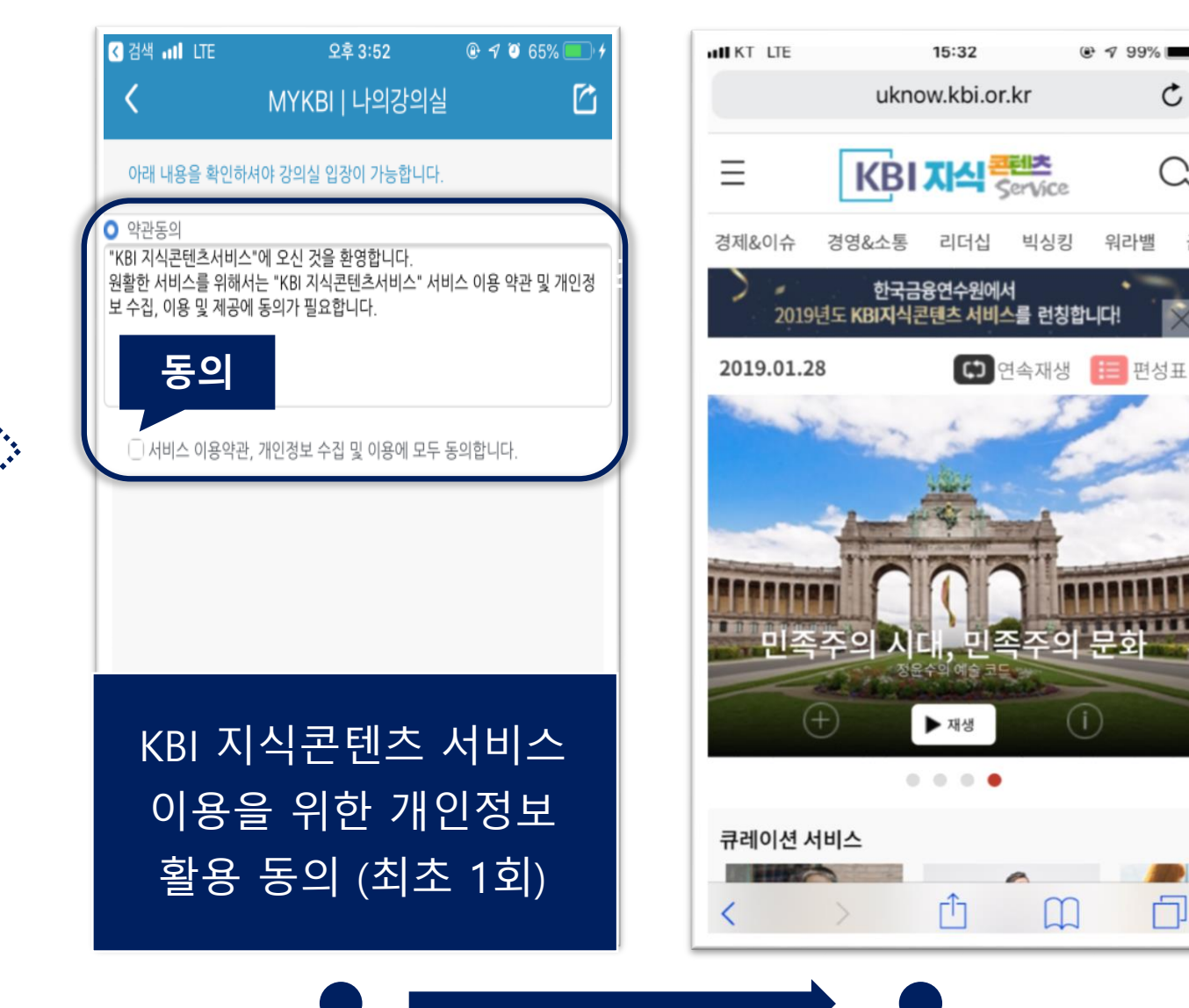

# 3. KBI 지식콘텐츠 학습 시작

#### 3. KBI 지식콘텐츠 서비스 학습 시작

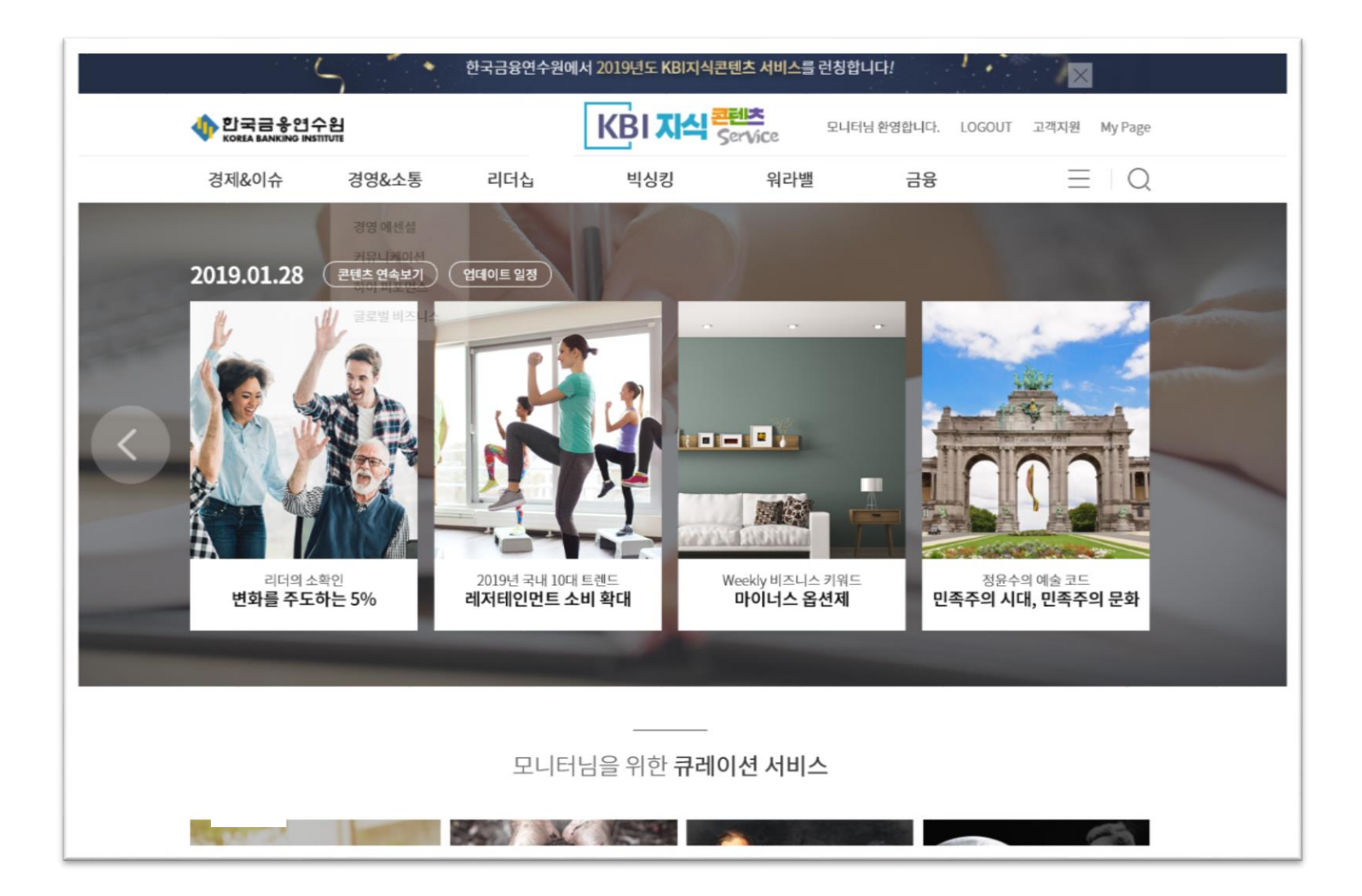